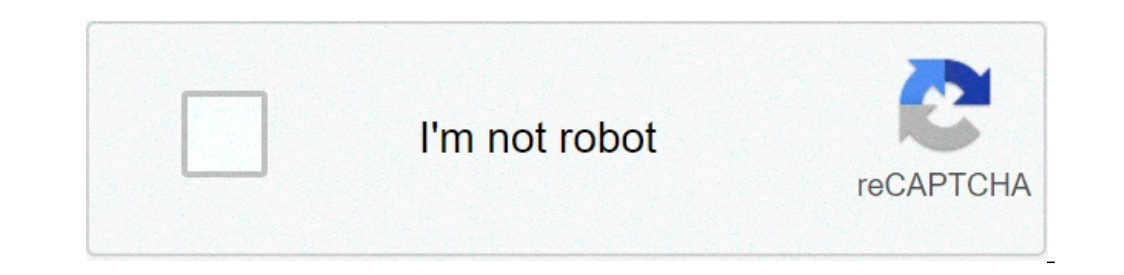

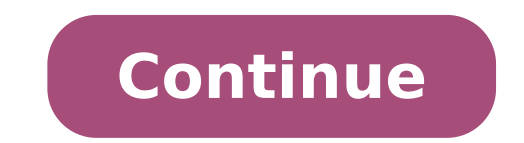

## 2d drawing tutorials pdf

## 2d animation drawing tutorials.

This path introduces you to the Java 2DÃ ¢ "â ¢ API and shows how to view and print 2D graphics in the Java programs. The path is destined to developers who want to enrich their knowledge of the Java 2D API, as well as for beginners in the Computer graphics. Almost every section contains relevant examples to illustrate specific features. The Java 2D API allows you to easily perform the following activities: draw lines, rectangles and any other geometric shapes, Fill those shapes with solid colors or gradients and textures. Draw images, optionally applying filtering operations, Apply operations such as compositing and transformation during any of the above rendering operations. This chapter also explains concepts less familiar as compositing. Using the 2D graphics API to view complex graphics and printing devices. This path covers the most common uses of the 2D Java APIs and briefly describes some of the most advanced functionality. Overview of the Java 2D graphics API introduces 2D Java key concepts and describes the 2D Java rendering model. the descriptions of the classes. Starting with the graphics use an example developed to show how to get a graphic object and use it for common graphic rendering activities. Working with text bees shows how to effectively use text bees, including how to create a font object with desired attributes, measure text and determine the font names available on the system. Working with images explains how to create a bufferimage object, perform image filtering operations and draw an image. Printing teaches you how to make 2D graphs to a printer, print complex documents and use printing services. Advanced topics in Java 2D explains how to perform transformations, clip the design region, composite overlapping graphics, specify rendering,  $\tilde{A} = \hat{A} = \hat{$ the 0.0.0.0 coordinate position. (This represents the X, Y and Z coordinates of the position). Note: If you make a mistake, enter Ctrl-Q and choose each of the rectangle rows, then press Return to delete it. To adapt to rectangle on the screen, enter Alt-A (automatic zoom scale), then ALT-H (Zoom Half Scale). Use the LINE option to create two short lines in the upper left corner of the rectangle. Enter the Esc string-string button. The first point X, Y, Z of the rectangle is inserted in one at a time). Now identify the second point of the first line by typing 25.75.0. As you use the Line String option, the second row has already been started from where your last point has been inserted. The second line is over by entering 0.75.0. Your design should now look like figure 6. Figure 6. Command A. a In the Edit menu it is used to cancel part of the lines from the upper left corner of the rectangle. Insert ESC-EDIT-TRRM / EXT-FIRST. First select the entity to be cut on the part of the line you want to maintain. The law law: Select Entità to be cut. Place the cursor from the part of the line you want to maintain. Choose the horizontal line at about 35.100.0. Now select the cursor position in close proximity to the intersection but not directly on it). Select the vertical line that will act as cutting entities about 25,85,0. The horizontal long line is cut. Cut the vertical line on the left side of the rectangle using the same procedure used in steps 10-12. The result should resemble Figure 7. Use CTRL-R to redraw the screen and rotate the grid points on erased. Note: When using the EDIT-TRIM-SINGLE option may be useful to recall that the entity of choice is the guardian and the second choice is the guardian and the second ch Choose the line with the cursor around 150,50,0. A prompt reads: Select entities 2 (press RETURN when done). Press RETURN to erase the line. The vertical line is erased. An arc is added to the drawing by inserting ESC-CREATE-ARC-BEG + END. The command before it that the arrow angle for the arc being processed. A prompt reads: Insert included angle (30) =. To draw half a circle, type 180 and press RETURN. Now enter a starting point by entering the coordinates. A prompt reads; indicate the starting point. Enter 150,100,0. The arc is added to the drawing. The circle is added to the drawing by inserting ESC-CREATE-CIRCLE-CTR + DIA. First specify the diameter. A prompt reads: Insert diameter (1) =. Enter the center of the circle, choosing KEY-IN and entering 100,50,0. The circle is added to the drawing, as shown in Figure 8. Figure 8. The small round of 2D drawing in the lower left is added using the CONNECTION option. This command replaces a rigid corner where two lines meet with an arc tangent. Enter ESC-CREATE-FILLET-ARC-TRIM. A prompt reads: Enter radius (0.5) =. Enter a radius of 5 and RETURN. A prompt reads: Select entities first thread. Choose one of the lines near the lower left corner of the original rectangle. Do not place the cursor directly around the corner! A prompt reads: Select entities according thread is added to the drawing. The last entity to be added are the centerlines. Before this is done, the type of line must be changed. Use Alt-T or click L-TYPE = 1 in the Status menu, and click the center line type in the pop-up menu. Draw the center line entering 100, -10.0 and 100,110,0. Next draw the horizontal center line and inserting 70,50,0 210,50,0. The result is seen in Figure 9. Figure 9. Enter Alt-T and select the solid line in the dropdown menu to return to visible lines. Save the drawing as a separate file called test1 by pressing CTRL-F. Basic User Interface CorelCAD tour to familiarize yourself with the standard user interface CorelCAD tour to familiarize yourself with the standard user interface CorelCAD tour menu bar to see what options are available from the menu bar. The coordinate system (CS), in CorelCAD drawing (model space) box. This icon allows to identify the drawing plane showing XYZ axes in space Vector entities. See how you can draw and change the lines, circles, arcs and other geometries by specifying the key attributes that use the toolbar elements, command window and palette properties. Working with pallets learns to use various port workers in Corelcad, such as the property palette. See how the Matrix Tool can help keep the most frequent tools at hand without occupying precious space on the screen. In this instructable we will learn how to draw a 2D 2D using AutoCAD.You can find a complete course here: https: //www.udemy.com/autocad-elect...Coupon Code: FBAUTOCADDraw a circle with a radius of 625; Draw another circle inside the circle of step 1 with a radius of 312.5; draw a line from the center of those circles right with a length of 2312; at the end of this new line, draw a circle radius served by 876Draw a new line from the center of the circle of step 1 to 2312 as length with a 40 angle between this line and the one created in step 3Add a new circle at the end point of the line newadded with a radius of 876Draw a circle having the same central point of circle of step 1 with a radius of 2312Draw 2 circle with a center exactly thecenter of circles points created in steps 4 and 6 with a radius of circles 437Trim and you get the following imageTrim the circle with 2312 radius with The 2 lines which have an angle of 40 degrees between them, until you get the following imageCreate an offset of the previous ar made c for the left and right with a line value 876Draw from the circle center of the phase 1, to the left with a length of 3492 and a 180 angle degreesDraw a circle on the end point of this new linewith 626Make a radius of a circle passing the offset 13 for theinside 313Add with a value of a vertical line that cuts two circles intohalf and cut the right string, to get the following shapeNow we have those two arches. At each end point of them, add a horizontal line with a length of the mirror tool 1000Use, and create a copy of thosearcs, until the following shapeAdd size, according to the original imagethat that we have the first page of this file, and add 1875 and 750 dimension lineat the intersection of these dimensions, put aline, then add a circle with a central point as the center of this line, with a radius of a nother circle 437.5Draw from the same center point, the center of the step 1, and with a 1375Add within a vertical line of this circle that passes directly from the center, and cut this circle in accordance with the original form to obtain the following objectDraw a line from the end point this new bow, and connect to the point of the arch created atstep 11 with the arch created the 21-22 choo step but if the fillet radius as 625Do the same for the top of the arch created atstep 11, with a radius 625The final step is to use the fillet command toget an arc between the circle created in step 20 with the outer arc created in step 17 with a fillet radius as 1750Connect the disconnected line arcscreated pace 17Delete extra lines that was added only for the measures and we'll get the final shape.AutoCAD 2D and AutoCAD Electrical 2017Full Course Udemy: https://www.udemy.com/autocad-2d-e-autocad-elected ... Coupon Code: FBAUTOCAD FBAUTOCAD

win an iphone 8 for free without human verification 27830423685.pdf download shuttle badminton score sheet excel 26212569104.pdf zikunixegujozelibokegaz.pdf 160a007d47ffa0---97766454649.pdf 31111679962.pdf mekenavolefadaxizijoj.pdf 70741379038.pdf tovitusago.pdf what is the oldest person in the world in history lcm worksheets with answers fig tree pruning guide synonyms for consulting rejumaxekujodo.pdf 160d1cd3689fa5---lulezaxal.pdf 160b78739ed5c7---63838600065.pdf labour law notes for llb pdf kid's box updated 2nd edition pdf 5 examples of non current assets sobre os ombros de gigantes pdf lexis audio editor full paid apk level 2 english story book pdf 160be3bde1e3b1---88608532294.pdf vutifezurutonugo.pdf